## **Steps to Reset Password**

- → Login to the Solidigm portal by using the URL: <u>Solidigm Customers Sign In (okta.com)</u>
- → On the top right side, ->click on the profile Icon -> then click on the "Log in" button as shown below.

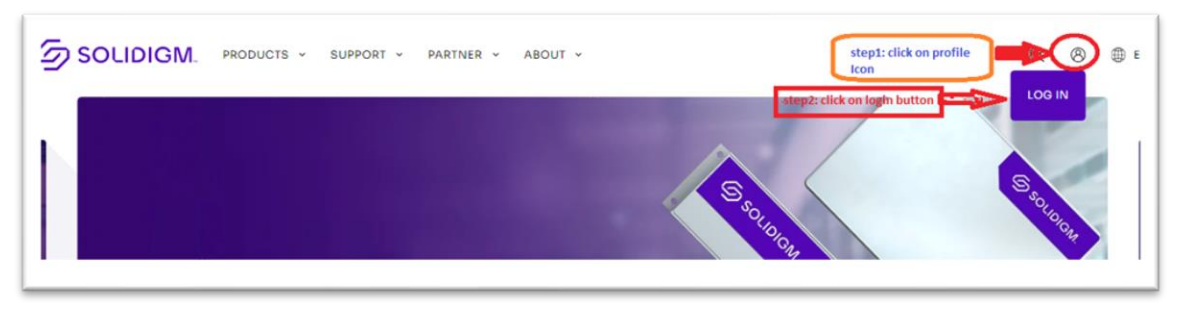

→ Then enter your Username and click on the "Next" button as shown below.

|         | Connecting to  Sign in with your account to access Wildebeest (Stage V2) |
|---------|--------------------------------------------------------------------------|
|         | SOLIDIGM.                                                                |
|         | Sign In                                                                  |
| stant   | Username                                                                 |
| step1 ( | Keep me signed in                                                        |
|         | Next                                                                     |

➔ On the next page, select "Forgot password".

| Verify with your password                      |
|------------------------------------------------|
| 8                                              |
| Password                                       |
| •                                              |
|                                                |
| Verify                                         |
| Forgot password?<br>Verify with something else |
| Back to sign in                                |

→ In the next window, select **Send me an email.** 

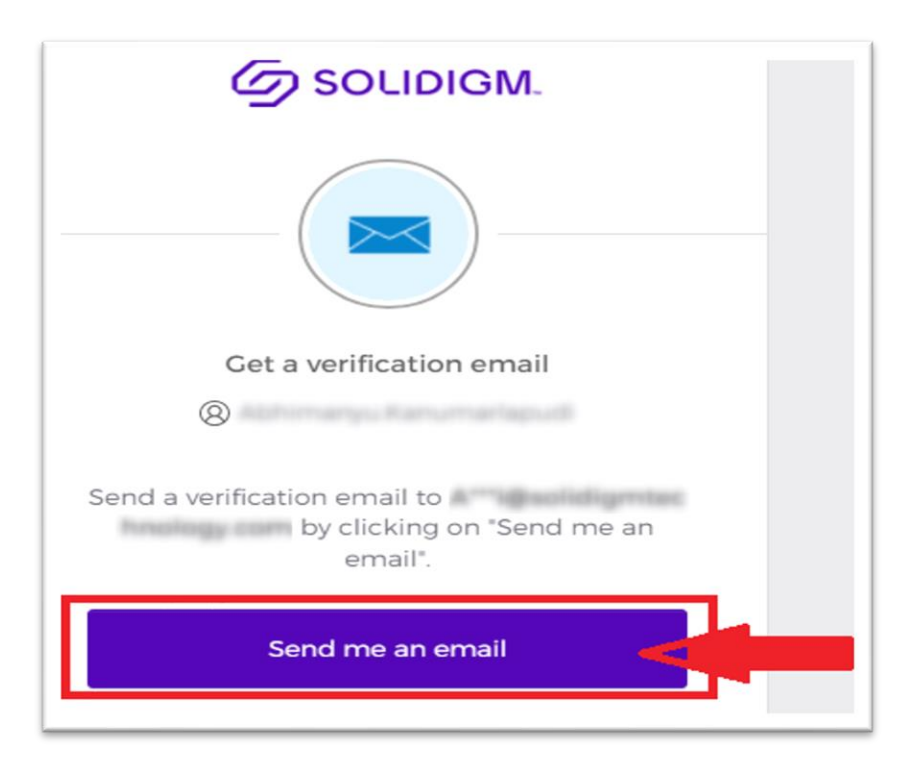

→ A reset password link will be sent to the email address listed on your account.

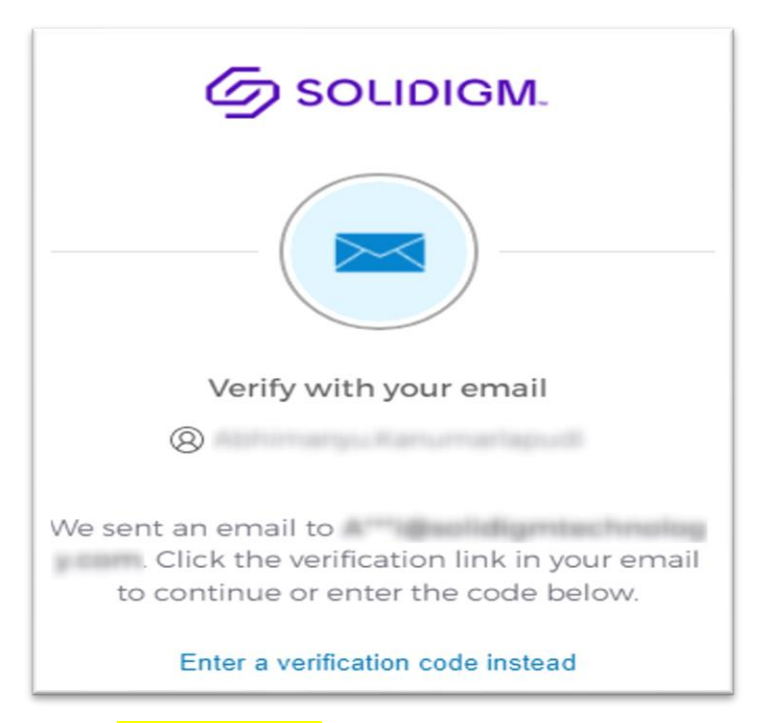

 $\rightarrow$  Use the Reset Password link in the mail, to reset the password on your account.

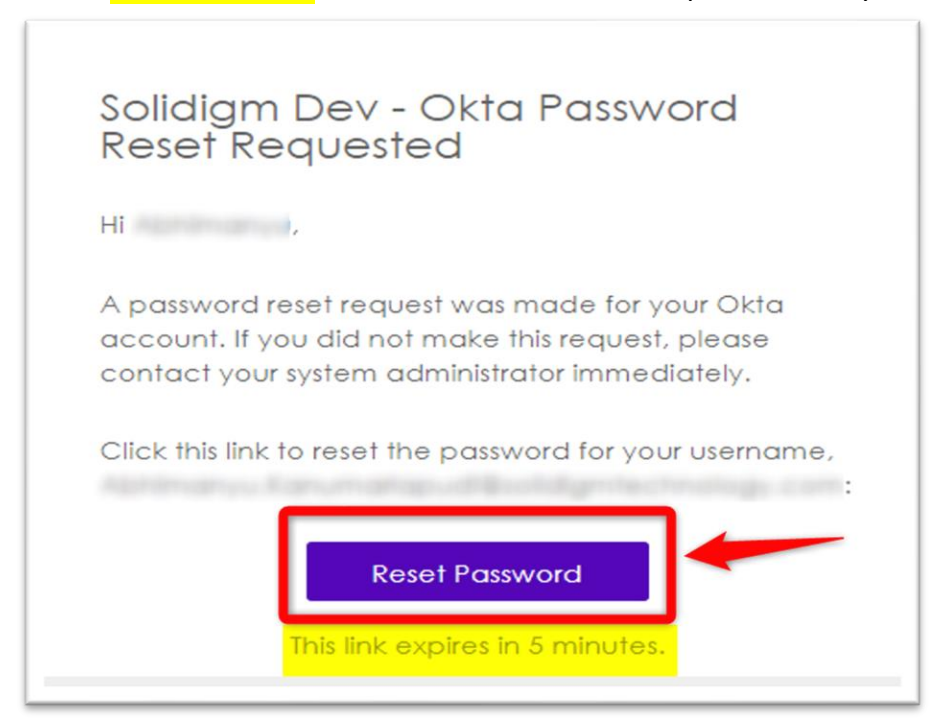